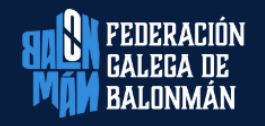

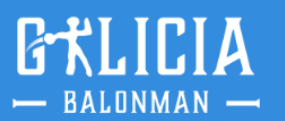

## Área: Competicións

# Circular nº 06 - Temp. 24/25

## SUBIDA VÍDEOS PLATAFORMA MISQUAD

#### NORMATIVA:

Lembramos a todos os clubs a obrigatoriedade de gravar e subir os vídeos dos partidos das categorías:

- Sénior: todas as competicións.
- Xuvenil, Cadete e infantil: Play Off (club organizador), Liga Ouro e Eliminatoria pola Final 4.

Dende a Federación Galega de Balonmán, comunicarase ao Comité de Competición todas as incidencias sobre as subidas de vídeos nas competicións de liga, polo que se aplicará a normativa de forma estrita dende a primeira xornada.

Recomendacións:

- Sería positivo que tamén suban os vídeos (aínda que non sexa obrigatorio), os equipos que participan en categorías prata para facilitar labores arbitrais e tamén da Área Técnica en canto a observación de xogadores/as.
- Moitos clubs estades a realizar streaming sin ser obrigatorio, algo que consideramos que é moi positivo. Dentro do voso espazo de Misquad tedes un apartado que pon "Partidos en Streaming", onde podedes subir (antes de que comece o encontro) o enlace do streaming e así tanto na aplicación móbil como na páxina web aparecerá un enlace directo ao streaming do encontro, polo que sería moi beneficioso para os clubs.

### MÉTODO DE SUBIDA:

GALICIA

O proceso de subida dos vídeos sufriu un pequeno cambio con respecto a tempadas anteriores por problemas coa plataforma. Esta tempada a proceso segue a ser o mesmo co da pasada. Deixamos un guía cos pasos a seguir:

 <u>CANLE PROPIA DE YOUTUBE</u>: A maioría dos clubs xa tedes unha propia canle de Youtube. Aqueles que non a teñades, teredes que creala. (Poñémonos á vosa disposición por se precisades axuda.)

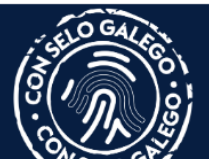

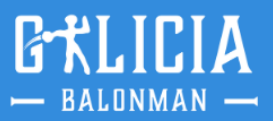

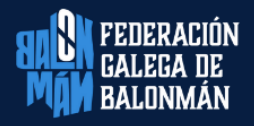

- 2- SUBIDA DE VÍDEOS Á CANLE DE YOUTUBE: Deberedes subir o partido gravado na vosa canle de Youtube. Para aqueles clubs que xa estades a realizar Streaming dos encontros, non teredes que volver a subilos. Nestes casos, tan só deberedes subilo de novo se por calquera razón fallou o Streaming, xa que como sabedes os partidos deben estar nun único arquivo e completos.
- 3- <u>SUBIDA DE VÍDEOS NA ÁREA PRIVADA DO CLUB</u>: Unha vez subidos os vídeos na vosa canle de Youtube, a maneira de proceder é semellante a coma se facía ata o de agora, salvo nun paso:
  - A. Acceder a área privada do club.
  - B. Menú: Vídeos de partido Subida de vídeos.
  - C. Eliximos a competición e o partido.
  - D. Seleccionamos en SUBIR PARTIDO.
  - E. Ábrese a pantalla de sempre con 4 pasos:
    - 1) Datos do vídeo.
    - 2) Tempos.
    - 3) Introduce URL. (novo paso)
    - 4) Gardar.

GALICIA

Coma podedes observar o único cambio atópase no paso 3 do apartado E, "INTRODUCIR URL".

|                    | TO COMMIT EXTRA VOITAAA NI RECRADUR LA PÁRMA UNA VEZ HOL<br>LIETADO DE MATTEOS.                                                                     | DADA LA BURNA, UNA COMPLETADO TODO EL                                                                         | торго жей акционо литонитскиете л. |
|--------------------|----------------------------------------------------------------------------------------------------|----------------------------------------------------------------------------------------------------|------------------------------------|
|                    | We condiciones y advertences                                                                                                    |                                                                                                    |                                    |
| στν                | Paso 1. Datos del vídeo                                                                                                    | Paso 2. Tiempos                                                                                               |                                    |
|                    | Tituio                                                                                                    | A Inicio Parte 1                                                                                              | A Inicio Parte 2                   |
|                    | KH-7 BM. GRANOLLERS - AULA ALIMENTOS DE VALL.                                                                                                    | 00.00.00                                                                                                    | 00:00:00                           |
|                    | Descripción:                                                                                                    |                                                                                                    |                                    |
|                    | Division de Honor Fent, Famenino - XI, COPA DE<br>S.M. LA REINA - FASE FINAL FASE FINAL (Joreada:<br>1 - 26-04-2019 16:00 KH-7 BM, GRANOLLERS(21) - |                                                                                                    |                                    |
| deporte a tu alcan | Etiquetas:                                                                                                    |                                                                                                    |                                    |
| arcance.           | partido, balonmeno, handball, rfebm, XL COPA DE S.M.                                                                                                |                                                                                                    |                                    |
|                    | Paso 3. Introduce la URL                                                                                                    | Paso 4. Guardar vídeo<br>Reise seben a benin Garder para comenzar el proceso de gardado ade vídeo.<br>Guardar |                                    |
| 4                  |                                                                                                    |                                                                                                    |                                    |
|                    |                                                                                                    |                                                                                                    |                                    |

Neste paso, o único que hai que facer e introducir a URL do vídeo da vosa canle de Youtube e despois darlle a gardar.

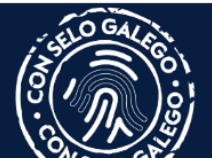

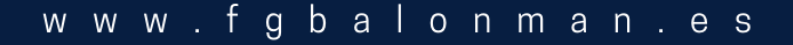

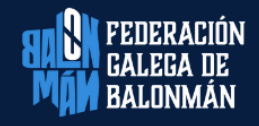

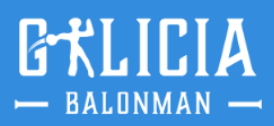

#### **INFORMACIÓN RELEVANTE:**

- Os encontros deben estar subidos en tempo e forma (antes do mércores posterior á disputa do encontro ás 20:00h e nun único arquivo).
- Os vídeos deberán ter unha resolución aceptable que permita o adecuado visionado do encontro.
- A cámara debe estar centrada evitando ángulos mortos.
- A cámara debe seguir a acción do balón e, sobre todo, non perderse ningún gol nin acción polémica.
- Supón unha infracción desta norma que o vídeo subido non conteña todo o partido completo ou se corte durante a súa reprodución.

En Vigo a 13 de xullo de 2024

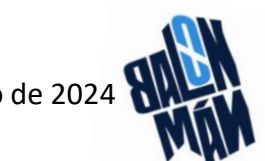

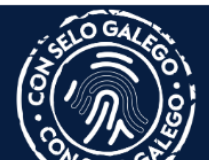

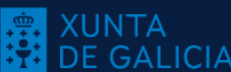